Av. Prof. Mário Rubens Guimarães Montenegro, s/n - Unesp Campus de Botucatu | CEP: 18618-687 - Botucatu - São Paulo - Brasil | Tel.: (14) 3811-6004 - (14) 3811-6000

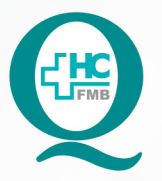

## PROCEDIMENTOS OPERACIONAIS PADRÃO DO NÚCLEO DE AGENDAMENTO - SETOR DE LITOTRIPSIA

POP NA **018** RECEPCIONAR PACIENTE SUS PARA REALIZAÇÃO DO EXAME DE LECO - LITOTRIPSIA EXTRACORPÓREA POR ONDA DE CHOQUE

POP NA **018** - PÁG.: **1/4** EMISSÃO: **08/09/2021** REVISÃO N° :

### 1. OBJETIVO:

Receber o paciente e acompanhante no Setor de Litotripsia, conferindo o pedido médico, agendamento do exame e os dados de identificação do paciente para a realização do exame de LECO.

## 2. ABRANGÊNCIA:

Setor Técnico de Litotripsia.

## 3. MATERIAIS E DOCUMENTOS NECESSÁRIOS:

## 3.1. Equipamentos de Proteção Individual (EPI's): Não se aplica.

**3.2. Materiais e Equipamentos:** Pedido Médico, Comprovante de agendamento, Computador, Impressora e materiais de escritório.

## 4. **PROCEDIMENTOS:**

- 4.1. Receber o paciente na secretaria da Litotripsia;
- 4.2. Solicitar o pedido médico com comprovante de agendamento;
- 4.3. Checar identificação do paciente;
- 4.4. Checar data e horário do exame;
- 4.5. Checar a realização do preparo prévio ao exame;

4.6. Solicitar ao paciente ou acompanhante que assine o TCLE (Termo de consentimento livre e esclarecido) quando necessário;

4.7. Confirmar a presença no Sistema de Informação Hospitalar – SIH;

4.8. Acessar o ícone Sistema HCFMB, disponível na tela Área de Trabalho do computador;

4.9. Acessar o Portal de Sistemas, clicando em Sistema Hospitalar;

4.10. Digitar usuário e senha na tela SoulMv;

4.11. Clicar no ícone Atendimento  $\rightarrow$  Ambulatório  $\rightarrow$  Atendimentos  $\rightarrow$  Exclusão  $\rightarrow$  Recepção Central de Marcações;

4.12. Inserir Data no Período a ser pesquisado;

Av. Prof. Mário Rubens Guimarães Montenegro, s/n - Unesp Campus de Botucatu | CEP: 18618-687 - Botucatu - São Paulo - Brasil | Tel.: (14) 3811-6004 - (14) 3811-6000

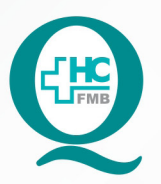

## PROCEDIMENTOS OPERACIONAIS PADRÃO DO NÚCLEO DE AGENDAMENTO - SETOR DE LITOTRIPSIA

POP NA **018** RECEPCIONAR PACIENTE SUS PARA REALIZAÇÃO DO EXAME DE LECO - LITOTRIPSIA EXTRACORPÓREA POR ONDA DE CHOQUE

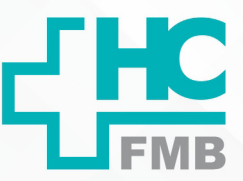

POP NA 018 - PÁG.: 2/4 EMISSÃO: 08/09/2021

4.13. Inserir o número de registro do paciente no HCFMB (código do paciente) no campo Paciente;

**REVISÃO Nº** 

:

4.14. Executar pesquisa;

4.15. Selecionar o horário agendado clicando em Confirmar, quando deve abrir a tela "Atendimento Ambulatorial";

4.16. Inserir código do médico executante no campo Médico;

4.17. Inserir código do setor no campo Origem (64);

4.18. Inserir no campo Serviço Ambulatorial (46 Urologia);

4.19. Inserir no campo Tipo de Atendimento (46 Exame);

4.20. Inserir no campo Tipo de Paciente (25 procedimentos);

4.21. Inserir no campo Especialidade (46 Urologia);

4.22. Selecionar a opção Alto Custo  $\rightarrow$  SIM;

4.23. Inserir no campo CBO – Classificação Brasileira de Ocupações (225285 Urologista);

4.24. Salvar o atendimento no ícone Disquete;

4.25. Anotar o número de atendimento gerado pelo SIH no comprovante de agendamento entregue pelo paciente;

4.26. Solicitar ao paciente que aguarde o chamado da Enfermagem na sala de espera para realização do exame;

4.27. Encaminhar o Pedido médico e comprovante de agendamento para a Enfermagem;

4.28. Receber o paciente após atendimento médico, na secretaria para agendamento exame ou retorno;

4.29. Realizar o agendamento de consultas conforme POP NA 002 – Agendamento de CONSULTAS no Sistema de Informação Hospitalar ou de exames conforme POP NA 003 – Agendamento de EXAMES no Sistema de Informação Hospitalar;

4.30. Entregar ao paciente as orientações necessárias;

# 5. CONTINGÊNCIA:

Caso o SIH esteja fora do ar, registrar manualmente a chegada do paciente e fazer o lançamento do Sistema assim que o mesmo esteja reestabelecido.

Av. Prof. Mário Rubens Guimarães Montenegro, s/n - Unesp Campus de Botucatu | CEP: 18618-687 - Botucatu - São Paulo - Brasil | Tel.: (14) 3811-6004 - (14) 3811-6000

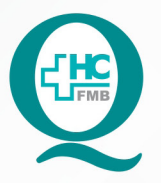

## PROCEDIMENTOS OPERACIONAIS PADRÃO DO NÚCLEO DE AGENDAMENTO - SETOR DE LITOTRIPSIA

POP NA **018** RECEPCIONAR PACIENTE SUS PARA REALIZAÇÃO DO EXAME DE LECO - LITOTRIPSIA EXTRACORPÓREA POR ONDA DE CHOQUE

POP NA **018** - PÁG.: **3/4** EMISSÃO: **08/09/2021** REVISÃO N° :

### 6. OBSERVAÇÕES:

6.1. Sempre que necessário realizar a confirmação e atualização de dados do paciente no Registro do paciente no HCFMB;

6.2. Caso o paciente compareça sem acompanhante, avisar a Enfermagem que comunicará o médico responsável pelo exame;

6.3. Após a realização do exame deve ser feito o APAC (Autorização de procedimento Ambulatorial de Alta Complexidade) para faturamento do exame.

### 7. AUTORES E REVISORES

7.1. Autores / Colaboradores – Daniela Cristina Capela da Rocha.

7.2. Revisores –

## 8. REFERÊNCIAS BIBLIOGRÁFICAS:

Não se aplica.

Av. Prof. Mário Rubens Guimarães Montenegro, s/n - Unesp Campus de Botucatu | CEP: 18618-687 - Botucatu - São Paulo - Brasil | Tel.: (14) 3811-6004 - (14) 3811-6000

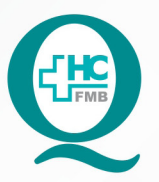

## PROCEDIMENTOS OPERACIONAIS PADRÃO DO NÚCLEO DE AGENDAMENTO - SETOR DE LITOTRIPSIA

POP NA **018** RECEPCIONAR PACIENTE SUS PARA REALIZAÇÃO DO EXAME DE LECO - LITOTRIPSIA EXTRACORPÓREA POR ONDA DE CHOQUE

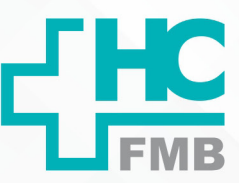

018 POP NA

- PÁG.: 4/4 EMISSÃO: 08/09/2021

**REVISÃO Nº** 

:

#### TERMO DE AUTORIZAÇÃO DE DIVULGAÇÃO ELETRÔNICA E APROVAÇÃO DE DOCUMENTO 9.

HOSPITAL DAS CLÍNICAS FACULDADE DE MEDICINA DE BOTUCATU NÚCLEO DE GESTÃO DA QUALIDADE Av. Professor Mário Rubens Quinaráes Montengor, sin CEP 14511-687 - Botuca Tel. (14) 3811-6218 / (14) 3811-6215 - E-mail <u>qualidade.hcfmb@un</u>

catu - São Paulo - Brasil Ineso.br

TERMO DE AUTORIZAÇÃO DE DIVULGAÇÃO ELETRÔNICA E APROVAÇÃO DE DOCUMENTO

1. IDENTIFICAÇÃO DO DOCUMENTO

1.1.Titulo: POP NA 018 – RECEPCIONAR PACIENTE SUS PARA REALIZAÇÃO DO EXAME DE LECO - LITOTRIPSIA EXTRACORPÓREA POR ONDA DE CHOQUE

1.2. Área Responsável: NÚCLEO DE AGENDAMENTO – LITOTRIPSIA

1.3. Data da Elaboração: 08/09/2021 Total de páginas: 04 Data da Revisão:

Número da Revisão:

1.4. Autorização de Divulgação Eletrônica do Documento e Consentimento de Exposição de dados (nome completo e número de registro profissional) durante a vigência do documento:

Eu, como autor e/ou revisor do documento citado, aprovo e autorizo a divulgação eletrônica do mesmo:

| Nome: Daniela Cristina Capela da Rocha                                                                | Nome:                                                                                  |
|----------------------------------------------------------------------------------------------------|----------------------------------------------------------------------------------------|
| Função: Secretária Júnior                                                                             | Função:                                                                                |
| Setor: Litotripsia                                                                                    | Setor:                                                                                 |
| Assinatura: Man Oqula                                                                                 | Assinatura:                                                                            |
| 2. DECLARAÇÃO DE CIÊNCIA, APROVAÇÃO<br>EXPOSIÇÃO DO NOME COMPLETO (DU<br>DOCUMENTO):                  | D DE DOCUMENTO E CONSENTIMENTO DE<br>RANTE O PERÍODO DE VIGÊNCIA DO                    |
| Declaro que estou ciente e aprovo o conteúd<br>PACIENTE SUS PARA REALIZAÇÃO DO EXAME DE LE<br>CHOQUE. | o do documento: POP NA 018 - RECEPCIONAR<br>CO - LITOTRIPSIA EXTRACORPÓREA POR ONDA DE |
| Também autorizo a exposição do meu nome com                                                           | pleto.                                                                                 |
| ··· las                                                                                               |                                                                                        |

| Data: 30109121        | Assinatura:                   |  |
|-----------------------|-------------------------------|--|
| Data. <u></u>         | Gestor: Nereu Campagner Netto |  |
| Data: <u>20109125</u> | Assinatura:                   |  |
|                       | Gerente: Janaína Celestino    |  |